## **Updaten von TX-49, 50 & 51**

Sie haben 2 Möglichkeiten Ihren **TX-49, 50 & 51** zu aktualisieren:

## A) Mit einem USB Stick

- Laden Sie die neue Firmware (passend zu Ihrem Gerät) aus dem Netz über <u>www.technaxx.de/support/Security</u> Pro herunter: TX-49: http://www.technaxx.de/support/index.php?cat=39&pro=4561 TX-50: http://www.technaxx.de/support/index.php?cat=39&pro=4565 TX-51: http://www.technaxx.de/support/index.php?cat=39&pro=4564
- 2. Kopieren Sie diese heruntergeladene Datei auf eine USB Stick.
- 3. Stecken Sie den USB Stick mit der neuen Firmware in den freien USB Slot des Rekorders ein.
- 4. Sie sehen eine Popup Info auf dem Monitor, klicken Sie mit der Maus auf die Taste "**System Aktualisieren**".
- 5. Wählen Sie die richtige Firmware von dem USB Stick und klicken Sie auf die Taste "**Starten**"!
- 6. Das Gerät führt nach dem Aktualisieren einen Neustart aus.
- 7. Setzen Sie den Rekorder auf Werkseinstellung zurück!

## **B) Über WEB Browser :**

- Laden Sie die neue Firmware (passend zu Ihrem Gerät) aus dem Netz über <u>www.technaxx.de/support/Security</u> Pro herunter. TX-49: http://www.technaxx.de/support/index.php?cat=39&pro=4561 TX-50: http://www.technaxx.de/support/index.php?cat=39&pro=4565 TX-51: http://www.technaxx.de/support/index.php?cat=39&pro=4564
- 2. Speichern Sie die Datei auf Ihrem Rechner oder auf einem Wechseldatenträger.
- 3. Geben Sie die IP Adresse des Rekorders in die Suchleiste des Browsers (IE, Firefox oder Chrome) und bestätigen Sie mit der Taste "Enter" Ihrer Tastatur die Eingabe.
- 4. Loggen Sie sich mit dem Benutzername "admin" und Passwort "admin" ein (oder mit Ihrem abgeänderten Zugangsdaten).
- 5. Wählen Sie aus dem Menu "Einstellungen/System" das Untermenu "Aktualisieren" aus.
- 6. Wählen Sie die Firmware von Ihrem Rechner oder Wechseldatenträger.
- 7. Bestätigen Sie das Aktualisieren in dem Sie mit der rechten Maustaste auf die Taste "**Aktualisieren**" klicken.
- 8. Ihre Verbindung mit dem Rekorder wird nach dem Aktualisieren getrennt. Der Rekorder startet automatisch neu.
- 9. Loggen Sie sich mit dem Benutzername "admin" und Passwort "admin" erneut ein (oder mit Ihren abgeänderten Zugangsdaten).
- 10. Setzen Sie den Rekorder auf Werkseinstellung zurück!

**PS:** Falls Sie eigene Einstellungen gemacht haben, sichern Sie die Konfigdatei (Konfig Sichern: Erst exportieren und nach dem Aktualisieren und Werkseinstellung wieder importieren)!